## 國立及臺灣省私立高級中等學校身心障礙學生無法自行上下學交通費

## 申請填報說明

- 一、申請方式:
  - (一)請至國教署特教網路中心網站(/http://www.aide.edu.tw/)→點選「學校 申請/填報區」→點選「身心障礙交通輔助費」→登錄學校帳號密碼→點選 「學生交通費補助」項下「交通費補助申請作業」→點選欲申請學生姓名 並輸入資料→點選同畫面下方「儲存」鍵→點選「學生交通費補助」項下 「學生申請表查詢列印」→勾選欲列印學生姓名→點選同畫面右上方「列 印」鍵→列印申請表請學生提出申請。
  - (二)請學校召開特殊教育推行委員會審查學生是否符合申請資格。
  - (三)點選「學生交通費補助」項下「學校總清冊查詢列印」→確認無誤後點選
    同畫面右上方「列印」鍵→列印申請名冊並請學生簽章;並點選「學生交
    通費補助」項下「申請審查資料表查詢列印」→確認無誤後點選同畫面右
    上方「列印」鍵→列印審查資料表。
  - (四)若本系統內查無欲申請之學生資料,請依操作手冊於系統新增申請學生相 關資料。
- 二、系統填報注意事項:
  - (一)學校第一次登入之帳號密碼,皆為學校之 ID 代碼,登入後請自行更改密碼。
  - (二)更改密碼方式:點選「學校基本資料管理」項下「學校基本資料維護」→

修改密碼後→點選「儲存」。

三、申請填報操作手冊請詳公文附件,或於國教署特教網路中心「學校申請/填報區」 →「資料下載區」下載使用,如對系統之填報仍有疑義,請以電子郵件逕寄「國 教署特教網路中心」網站服務信箱(service@aide.gov.tw)洽詢。